# **Configurador TTW**

Manual de Operação do Configurador de Painéis Totalmente Testados WEG

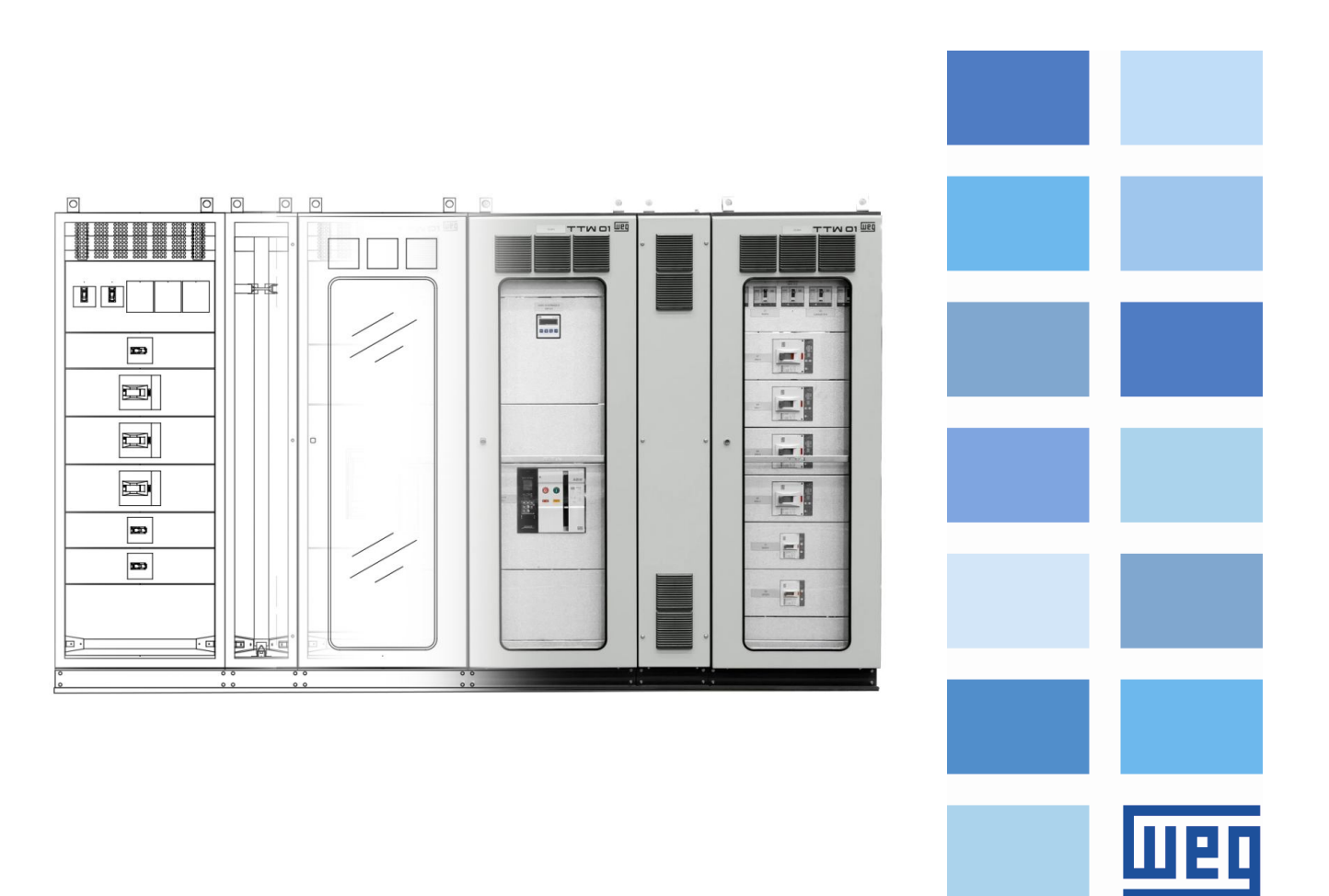

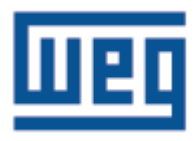

## Manual do Configurador de Painéis Totalmente Testados WEG

Série: TTW

Idioma: Português

N º do Documento: 10007073574/00

Material: 15169984

Data da Publicação: 28/10/2019

|         | Controle de revisões |          |            |
|---------|----------------------|----------|------------|
| Revisão | Descrição            | Capítulo | Data       |
| 00      | Primeira Edição      | -        | 28/10/2019 |

### INDICE

| 1 INSTRUÇÕES                                           | 5  |
|--------------------------------------------------------|----|
| 1.1 Permissões de Acesso                               | 5  |
| 1.2 Pré-Requisitos                                     | 5  |
| 2 ACESSANDO O CONFIGURADOR                             | 6  |
| 2.1 Acessando o Configurador de TTW                    | 6  |
| 2.2 Configurando Colunas                               | 8  |
| 2.2.1 Configurações Gerais do Projeto de Colunas       | 8  |
| 2.2.2 Configuração de Coluna                           | 9  |
| 2.2.2.1 Acessórios Mecânicos e Barramentos para Coluna | 10 |
| 2.2.3 Configuração de KITs                             | 11 |
| 2.2.3.1 KITs Relacionados a Componentes Elétricos      | 12 |
| 2.2.3.2 KITs Mecânicos                                 | 15 |
| 2.2.3.3 Espaço Disponível e Dissipação Térmica         | 16 |
| 2.3 Configurando Quadros                               | 17 |
| 2.3.1 Configuração de Quadro                           | 17 |
| 2.3.1.1 Acessórios Mecânicos para Quadros              | 17 |
| 2.3.2 Configuração de KITs                             | 18 |
| 2.4 Visualizando os Desenhos                           | 19 |
| 2.5 Resultado – Lista de Materiais                     | 20 |
| 2.6 Outras Funções do Sistema                          | 21 |
| 2.7 Barra de Ferramentas de Projeto                    | 21 |

#### **1 INSTRUÇÕES**

Para um completo entendimento dos procedimentos de operação incluídos neste manual, recomenda-se que o usuário que irá operar o sistema de Configuração de Painéis tenha um conhecimento técnico do produto a que se destina este sistema de configuração.

#### 1.1 Permissões de Acesso

O configurador possui um sistema de restrição de acessos, sendo assim, para acessar a página do configurador o usuário deverá ter um login de usuário e senha previamente cadastrados.

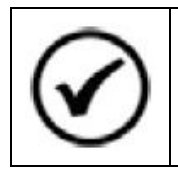

**NOTA!** Para solicitar acesso, entre em contato com a equipe de vendas da WEG.

#### **1.2 Pré-Requisitos**

O Configurador de Produto é uma ferramenta WEB, logo, para acessá-lo, o usuário deverá ter em mãos um dispositivo com acesso à internet.

#### 2 ACESSANDO O CONFIGURADOR

Para acessar o configurador, o usuário deverá fazer login no site da WEG, utilizando credenciais que lhe permitam acesso ao sistema.

#### 2.1 Acessando o Configurador de TTW

Após fazer login no E-Commerce WEG, acessar a página do TTW. PRODUTOS > Painéis Elétricos > PAINÉIS TOTALMENTE TESTADOS.

|                                              | oluções 🗸   I | NVESTIDORES CONTATO ~         |
|----------------------------------------------|---------------|-------------------------------|
| Motores Elétricos                            | >             | CUBÍCULOS MT                  |
| Motorredutores                               | >             | Distribuição Primária         |
| Geração, Transmissão e Distribuição          | >             | Distribuição Secundária       |
| Automação e Controle Industrial              | >             | CENTRO DE CONTROLE DE MOTORES |
| Building & Infrastructure                    | >             | LOAD CENTER                   |
| Critical Power                               | >             | PAINÉIS TOTALMENTE TESTADOS   |
| Segurança de Máquinas e Sensores Industriais | >             | ELETROCENTROS                 |
| Painéis Elétricos                            | >             | BANCADAS DIDÁTICAS            |
| Tintas e Vernizes                            | >             | SISTEMAS DE AUTOMAÇÃO         |
| Partes e Pecas                               | >             |                               |
| Servicos                                     | >             |                               |
|                                              |               |                               |
|                                              |               |                               |
|                                              |               |                               |

Figura 1 – E-Commerce WEG.

Dentro da página dos Painéis Totalmente Testados, existem duas opções de produtos. Ao acessá-las, o usuário terá acesso ao software de configuração especifico de cada aplicação, Colunas (TTW01) e Quadros (TTW01-QD).

| Painéis Totalmente                      | Testados                             |                                         |
|-----------------------------------------|--------------------------------------|-----------------------------------------|
| ⊖ Categorias                            |                                      | THE                                     |
| Painéis Totalmente Testados<br>TTW01    |                                      |                                         |
| Painéis Totalmente Testados<br>TTW01-QD |                                      |                                         |
|                                         | Painéis Totalmente Testados<br>TTW01 | Painéis Totalmente Testados<br>TTW01-QD |

Figura 2 – Painéis Totalmente Testados.

Depois de escolher o modelo do produto a ser configurado, dentro da página do respectivo modelo, clicar no botão <sup>Configurar</sup>.

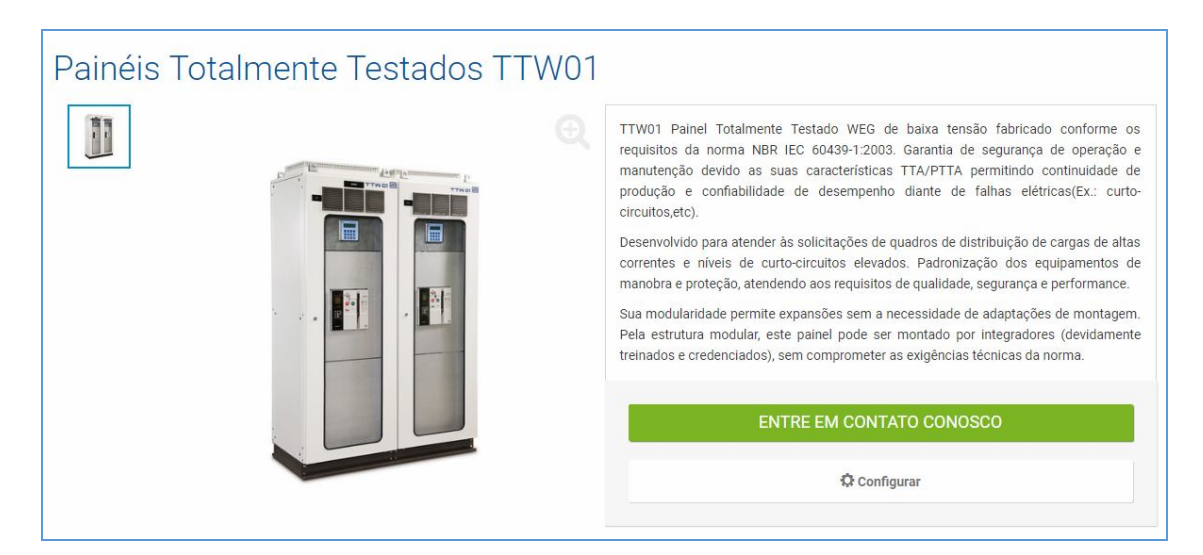

Figura 3 – Tela de Acesso ao Configurador.

#### 2.2 Configurando Colunas

#### 2.2.1 Configurações Gerais do Projeto de Colunas

A tela inicial consiste em definir as configurações gerais da aplicação. Os campos são liberados para preenchimento de forma gradativa, ou seja, ao selecionar o valor de uma característica do painel, a próxima é liberada para preenchimento.

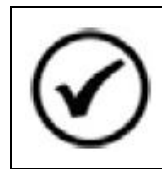

#### NOTA!

Todos os campos liberados são de preenchimento obrigatório, exceto os campos "Texto tag" que são campos de texto livre, cujo objetivo é auxiliar o usuário na identificação das partes e peças do painel.

Após preencher todas as características relativas ao painel, será liberado o botão para adicionar Colunas ao projeto.

Ao clicar no botão + coluna as características gerais serão bloqueadas para alteração e o usuário será redirecionado para a tela de configuração de Colunas.

| CONFIGURADOR DE PRODUTO                                                                  |                           |                                                                           |   |
|------------------------------------------------------------------------------------------|---------------------------|---------------------------------------------------------------------------|---|
| FILTRAR CONFIGURAÇÕES VISUALIZADOR<br>Filtros Configurador de Produto Visualizar desenho | RESULTADO<br>Materiais    |                                                                           |   |
| ↑ Subir ↓ Descer + Coluna ❸ Manual                                                       | PAINEL                    |                                                                           |   |
| Explorador                                                                               | Texto tag:                |                                                                           |   |
|                                                                                          | Forma construtiva:        | 3B                                                                        | ~ |
|                                                                                          | Fundo das colunas:        | Com espuma                                                                | ¥ |
|                                                                                          | Base das colunas:         | 100 mm (padrão)                                                           | ~ |
|                                                                                          | Profundidade :            | 600                                                                       | - |
|                                                                                          | Altura :                  | 2300                                                                      | - |
|                                                                                          | Grau de proteção:         | Veneziana com filtro grosso cinza, exceto colunas que não possuem venezi- | * |
|                                                                                          | Corrente Nominal Painel:  | 3150                                                                      | - |
|                                                                                          | Acabamento:               | Cinza RAL 7035                                                            | • |
|                                                                                          | Corrente Icc:             | 25.0                                                                      | - |
|                                                                                          | Capacidade:               | ICS                                                                       | - |
|                                                                                          | Tensão principal :        | 220                                                                       | • |
|                                                                                          | Tipo da tensão principal: | VCA                                                                       | • |
|                                                                                          | Frequência principal :    | 50                                                                        | - |
|                                                                                          | Tensão auxiliar :         | 127                                                                       | - |
|                                                                                          | Tipo da tensão auxiliar:  | VCA                                                                       | T |
|                                                                                          | Frequência auxiliar :     | 50                                                                        | - |
|                                                                                          | Barramento de terra:      | Sim                                                                       | - |
|                                                                                          | + Coluna                  |                                                                           |   |
|                                                                                          |                           | TTW_PANEL->TTW_FORMA_CONSTRUTIVA                                          |   |

Figura 4 – Configurações Gerais do Painel.

#### 2.2.2 Configuração de Coluna

A configuração de Coluna segue o mesmo modelo do painel, sendo as suas características liberadas gradativamente. Após o preenchimento de todas elas, o usuário deve clicar em <br/>
Confirmar

| Coluna   | Acessórios m       | necânicos     | Acessórios de l  | parramento     |   |        |                                                |         |
|----------|--------------------|---------------|------------------|----------------|---|--------|------------------------------------------------|---------|
| ANN NOV  | o Kit - Comp. Elét | ricos         | Novo kit mecâ    | nico           | Ê | Copiar | D Apagar                                       |         |
| Coluna - |                    |               |                  |                |   |        |                                                | 477.0 W |
|          | Tag:               |               |                  |                |   |        |                                                |         |
|          | Aplicação:         | Alocar Kits I | Mecânicos 700mm  |                |   | ·      |                                                |         |
|          | Tipo de teto:      | Com flange    |                  |                |   | v      |                                                |         |
| Fed      | chamento frontal:  | Porta com v   | isor e veneziana |                |   | v      |                                                |         |
| Fecha    | amento posterior:  | Tampa com     | veneziana        |                |   | ~      |                                                |         |
|          | Barramento:        | 3F+N Horizo   | ontal            |                |   | v      |                                                |         |
|          | Corrente geral:    | 3150          | ▼ Corre          | nte vertical:  | 0 |        |                                                |         |
| Correr   | nte Neutro Geral:  | 1000          | Corrente ner     | utro vertical: | 0 |        |                                                |         |
| ~        | Confirmar          |               |                  |                |   |        |                                                | 0.0 W   |
| 76-      |                    |               |                  |                |   |        | Dissipação atual: 0.0<br>Dissipação máx: 477.0 |         |
|          |                    |               |                  |                |   |        | Espaço livre: 1650.0<br>Altura útil: 1650.0    |         |

Figura 5 – Configuração de Coluna.

Ao confirmar as informações da coluna, o sistema irá buscar os acessórios mecânicos e barramentos para a coluna em questão. Os acessórios podem ser visualizados e alterados através das abas "Acessórios mecânicos" e "Acessórios de barramento".

#### 2.2.2.1 Acessórios Mecânicos e Barramentos para Coluna

As abas de acessórios mostram a relação de componentes necessários para a montagem das colunas, além de uma relação com acessórios opcionais, cuja quantidade pode ser definida para cada coluna individualmente.

Todos os acessórios cujas quantidades estão bloqueadas para edição já foram incorporados automaticamente à relação final de materiais quando a coluna foi confirmada. Os acessórios os quais a quantidade pode ser modificada são mantidos na relação de materiais enquanto o valor indicado na quantidade for maior que "0". Caso seja alterado para "0" será automaticamente excluído.

| Coluna A  | Acessório  | os mecânicos | Acessórios | de barramento    |                      |
|-----------|------------|--------------|------------|------------------|----------------------|
| Novo kit  | por contr. | Novo ki      | t mecânico | 街 Copiar         | â Apagar             |
|           |            |              |            |                  |                      |
| FIXO      |            |              |            |                  |                      |
| QUANTIDAD | E          | CÓDIGO       | REFER      | RÊNCIA           |                      |
| 1         | T          | 11267524     | CJ BA      | RRAMENTO GERAL ( | TTW01-L7.BR.GR.3150) |
| 1         | Ŧ          | 11267523     | CJ BA      | RRAMENTO NEUTRO  | (TTW01-L7.BR.NT)     |
| 1         | ~          | 11771221     | CJ BA      | RRAMENTO TERRA ( | TTW01-L7.BR.TR)      |
|           |            |              |            |                  |                      |
| OPCIONAL  |            |              |            |                  |                      |
| QUANTIDAD | E          | CÓDIGO       | REFER      | RÊNCIA           |                      |
| 0         | *          | 11258674     | CJ BA      | RRAMENTO TERRA ( | TTW01-P6.BR.TR)      |
| 0         | վետ        |              |            |                  |                      |
| 1         |            |              |            |                  |                      |

Figura 6 – Acessórios de Coluna.

#### 2.2.3 Configuração de KITs

Os Kits são subdivididos em dois grupos, sendo que o primeiro grupo contempla aqueles associados a componentes elétricos e no segundo estão os Kits Mecânicos (Placas de montagem, Espelhos, etc.), no qual alguns modelos também podem contemplar componentes elétricos.

O usuário deve clicar no botão de inserção do tipo de Kit desejado e será redirecionado para a tela de configuração do Kit.

| Coluna     | Acessórios m        | iecânicos     | Acessórios de barrament  | 0  |        |                           |                              |         |
|------------|---------------------|---------------|--------------------------|----|--------|---------------------------|------------------------------|---------|
| 🚠 Nov      | o Kit - Comp. Eléti | ricos         | Novo kit mecânico        | ළු | Copiar |                           | 🛱 Apagar                     |         |
| - Coluna - |                     |               |                          |    |        |                           |                              | 477.0 W |
|            | Tag:                |               |                          |    |        |                           |                              |         |
|            | Aplicação:          | Alocar Kits N | lecânicos 700mm          |    | *      |                           |                              |         |
|            | Tipo de teto:       | Com flange    |                          |    | T      |                           |                              |         |
| Fed        | chamento frontal:   | Porta com vi  | sor e veneziana          |    | *      |                           |                              |         |
| Fecha      | amento posterior:   | Tampa com     | veneziana                |    | *      |                           |                              |         |
|            | Barramento:         | 3F+N Horizo   | ntal                     |    | *      |                           |                              |         |
|            | Corrente geral:     | 3150          | ▼ Corrente vertical      | 0  |        |                           |                              |         |
| Correr     | nte Neutro Geral:   | 1000          | Corrente neutro vertical | 0  | •      |                           |                              |         |
| ~          | / Confirmar         |               |                          |    |        |                           |                              | 0.0 W   |
|            |                     |               |                          |    |        | Dissipaçã<br>Dissipaçã    | o atual: 0.0<br>o máx: 477.0 |         |
|            |                     |               |                          |    |        | Espaço liv<br>Altura útil | /re: 1650.0<br>: 1650.0      |         |

Figura 7 – Botões para Inserir Kits.

#### 2.2.3.1 KITs Relacionados a Componentes Elétricos

Esses modelos de Kits são configurados a partir das informações dos Componentes Elétricos que serão utilizados.

Ápós selecionar a Família e o Modelo do componente a ser utilizado no Kit, o sistema irá mostrar uma lista com todos os kits disponíveis e o usuário deverá selecionar um kit.

O usuário pode consultar o desenho dos kits. Ao clicar no botão visualizar (<sup>Q</sup>), o sistema abrirá uma nova janela com o respectivo desenho.

| 🖻 Rem        | over KIT | 🗸 Aplicar                             |    |
|--------------|----------|---------------------------------------|----|
| g:           |          |                                       |    |
| mílias:      |          | Disjuntores Abertos ×                 |    |
| delos mecâni | co: 🚺    | ABW ×                                 | *  |
| Material     |          | Descrição                             |    |
| Selecionado  | Material | Descrição                             | Vi |
| $\checkmark$ | 11351482 | CJ ESPELHO+SPTE H1300 ABW3200F 1V     | Q  |
|              | 12079451 | CJ ESPELHO+SPTE H1300 ABW3200F 1V TIE | Q  |
|              | 12075107 | CJ ESPELHO+SPTE H1300 ABW3200E 1V TIE | Q  |
|              | 11264838 | CJ ESPELHO+SPTE H1300 ABW3200E 1V     | Q  |
|              | 12081594 | CJ ESPELHO+SPTE H1200 ABW1600F 1V TIE | Q  |
|              | 11346083 | CJ ESPELHO+SPTE H1200 ABW1600E 1V     | Q  |
|              | 11353869 | CJ ESPELHO+SPTE H1200 ABW1600F 1V     | Q  |
|              | 12077521 | CJ ESPELHO+SPTE H1200 ABW1600E 1V TIE | Q  |

Figura 8 – Escolhendo um Kit por Componente Elétrico.

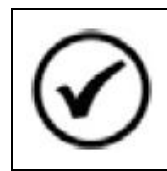

#### NOTA!

Alguns Kits foram desenvolvidos para utilização simultânea de componentes elétricos de famílias diferentes (seccionadoras e disjuntores, por exemplo) por isso é permitido a seleção de múltiplas famílias e modelos de componentes.

Depois de selecionado o Kit, o usuário deve avançar para a etapa de seleção dos acessórios.

|  | Kits | Acessórios de Kits | Componentes Elétricos Componentes Associados | Acessórios de Componentes |
|--|------|--------------------|----------------------------------------------|---------------------------|
|  |      |                    |                                              |                           |

Figura 9 – Etapas de configuração do Kit.

Para alguns kits é possível selecionar o lado de ligação dos barramentos, porém para a maioria a ligação é livre. Com o lado de ligação selecionado, serão exibidos todos os acessórios mecânicos e barramentos associados ao kit em questão.

Algumas proteções em policarbonato podem ser alteradas para peças em chapa metálica, para isso basta selecionar a opção "Chapa".

| Kits             |          | de Kits Componentes Elétricos Componentes A | ssociados A | cessórios de Componentes |
|------------------|----------|---------------------------------------------|-------------|--------------------------|
| 🖻 Remo           | over KIT | ✓ Aplicar                                   |             |                          |
| Lado de ligação: |          |                                             |             |                          |
| DIREITA          |          |                                             |             |                          |
| ACESSÓRIOS       | MECÂNICO | SFIXOS                                      |             |                          |
| QUANTIDADE       | CÓDIGO   | REFERÊNCIA                                  |             |                          |
| 1                | 1344461  | CJ PROT 3B ABW3200F 0X700X0                 |             |                          |
| 1                | 11331809 | CJ PROT POLICARBONATO H400 0X0X600          |             |                          |
|                  |          |                                             |             |                          |
| ACESSÓRIOS       | MECÂNICO | S VARIÁVEIS                                 |             |                          |
| QUANTIDADE       | CÓDIGO   | REFERÊNCIA                                  | TROCAR      |                          |
| 3                | 13575700 | CJ PROT CHAPA H450 0X0X600                  | 🗹 Chapa     |                          |
| 1                | 11331809 | CJ PROT POLICARBONATO H400 0X0X600          | 🗌 Chapa     |                          |
|                  |          |                                             | -           |                          |
| ACESSÓRIOS       |          | IENTO/CABOS                                 |             |                          |
| QUANTIDADE       | CÓDIGO   | REFERÊNCIA                                  |             |                          |
| 1                | 11351907 | CJ BARRAM INTERL DIR ABW2000F 0X700X0       |             |                          |
| 1                | 11351655 | CJ BARRAM LIG CLIENTE ABW2000F 0X700X600    |             |                          |
| 3                | 11340839 | CJ BARRAM INTERLIG ABW2000E 0X0X0           |             |                          |

Figura 10 – Acessórios de Kits.

Na próxima aba "Componentes Elétricos", são selecionados os componentes que serão utilizados no kit. Após preencher os campos "Família" e "Modelo" serão exibidas duas listas.

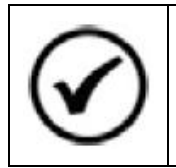

#### NOTA!

Para Disjuntores Abertos, também será necessário preencher o campo "Execução".

A lista inferior relaciona todos os componentes do modelo informado, disponíveis para utilização no Kit. Ao clicar no botão + ou alterar a quantidade de um componente, ele automaticamente será transferido para a lista superior.

Ao clicar no botão visualizar (<sup>Q</sup>) é possível consultar os dados técnicos dos componentes.

| Ki             | ts Acessór          | ios de Kits          | Componentes Elétricos           | s Associados 🔷 Acess | sórios de Componer |
|----------------|---------------------|----------------------|---------------------------------|----------------------|--------------------|
| R آ            | Remover KIT         |                      | ✓ Aplicar                       |                      |                    |
| amília:        |                     |                      |                                 |                      |                    |
| Disjuntores    | Abertos             |                      | *                               |                      |                    |
| lodelo:        |                     |                      |                                 |                      |                    |
| ABW            |                     |                      | ~                               |                      |                    |
| xecução/Me     | ecânica:            |                      |                                 |                      |                    |
| FIXO           |                     |                      | ·                               |                      |                    |
| CONTRO         |                     | 1000                 |                                 |                      |                    |
| CONTRO         | LS SELECION         | ADOS                 |                                 |                      |                    |
| Ações          | Quantidade          | Material             | Descrição                       | Visualizar           |                    |
| + - 🛛          | 1/1                 | 11293779             | DISJUNTOR ABW20ES3-20AZ1F-A0220 | Q                    |                    |
| CONTRO         |                     |                      | IECÃO                           |                      |                    |
| Material       |                     | Descrição            |                                 |                      |                    |
|                | 1 2 2 2 2           |                      | Description                     | Vieualizar           | -                  |
| Ações          | Quantidade          | Material             | Descrição                       | VISUAIIZAI           |                    |
| Ações<br>+ - 🗭 | Quantidade<br>0 / 1 | Material<br>11294620 | DISJUNTOR ABW25ES3-25AZ1F-A0220 | Q                    |                    |

Figura 11 – Seleção de Componentes Elétricos.

Na aba "Componentes Associados" é possível fazer a seleção de componentes secundários que podem ser associados aos componentes elétricos principais. O usuário poderá, por exemplo, selecionar Fusíveis para serem utilizados com uma seccionadora.

A lógica de seleção dos componentes associados é a mesma utilizada para seleção dos componentes elétricos principais.

|                                                                                                    | ts Acessor                                                                            | IUS UE KIIS                                                                                                    | Componentes Eletricos                                                                                                    |  |
|----------------------------------------------------------------------------------------------------|---------------------------------------------------------------------------------------|----------------------------------------------------------------------------------------------------|----------------------------------------------------------------------------------------------------|--|
| <u>前</u> F                                                                                                    | Remover KIT                                                                           |                                                                                                    | ✓ Aplicar                                                                                                    |  |
| Control:                                                                                                    |                                                                                       |                                                                                                    |                                                                                                    |  |
| SECCIONA                                                                                                    | DORA SACA FU                                                                          | SIVEL FSW100                                                                                                    | 3 👻                                                                                                    |  |
| CONTRO                                                                                                    | LS ASSOCIAD                                                                           | OS SELECIO                                                                                                    | NADOS                                                                                                    |  |
| Ações                                                                                                    | Quantidade                                                                            | Material                                                                                                    | Descrição                                                                                                    |  |
| + - 7                                                                                                    | 3                                                                                     | 10890945                                                                                                    | FUSIVEL NH gL/gG FNH000-16U                                                                                                    |  |
| CONTRO                                                                                                    | LS ASSOCIAD                                                                           | OS DISPONÍ                                                                                                    | VEIS PARA SELECÃO                                                                                                    |  |
| CONTRO<br>Material                                                                                                    | LS ASSOCIAD                                                                           | OS DISPONÍN<br>Descrição                                                                                                 | VEIS PARA SELEÇÃO                                                                                                    |  |
| CONTRO<br>Material<br>Ações                                                                                                    | LS ASSOCIAD                                                                           | OS DISPONIN<br>Descrição<br>Material                                                                                     | VEIS PARA SELEÇÃO<br>Descrição                                                                                                    |  |
| CONTRO<br>Material<br>Ações<br>+ - 3                                                                                                    | LS ASSOCIAD<br>Quantidade<br>0                                                        | OS DISPONIN<br>Descrição<br>Material<br>10889723                                                                         | VEIS PARA SELEÇÃO<br>Descrição<br>FUSIVEL NH gL/gG FNH000-20U                                                                                                    |  |
| CONTRO<br>Material<br>Ações<br>+ - @<br>+ - @                                                                                                    | LS ASSOCIAD<br>Quantidade<br>0<br>0                                                   | OS DISPONIN<br>Descrição<br>Material<br>10889723<br>10890978                                                             | VEIS PARA SELEÇÃO<br>Descrição<br>FUSIVEL NH gL/gG FNH000-20U<br>FUSIVEL NH gL/gG FNH00010U                                                                                                    |  |
| CONTRO<br>Material<br>Ações<br>+ - @<br>+ - @<br>+ - @                                                                                                    | LS ASSOCIAD<br>Quantidade<br>0<br>0<br>0                                              | OS DISPONIN<br>Descrição<br>Material<br>10889723<br>10890978<br>10891107                                                 | VEIS PARA SELEÇÃO<br>Descrição<br>FUSIVEL NH gL/gG FNH000-20U<br>FUSIVEL NH gL/gG FNH00010U<br>FUSIVEL NH gL/gG FNH0006U                                                                                                    |  |
| CONTRO         Material         Ações         + - 2         + - 2         + - 2         + - 2                                                                                                    | Quantidade                                                                            | OS DISPONIN<br>Descrição<br>Material<br>10889723<br>10890978<br>10891107<br>10887824                                     | VEIS PARA SELEÇÃO<br>Descrição<br>FUSIVEL NH gL/gG FNH000-20U<br>FUSIVEL NH gL/gG FNH00010U<br>FUSIVEL NH gL/gG FNH0006U<br>FUSIVEL NH gL/gG FNH000-80U                                                                                             |  |
| CONTRO           Material           Ações           +         -           +         -           +         -           +         -           +         -           +         -           +         -           +         -           +         -           +         -           +         -           +         -                                                                                                    | LS ASSOCIAD<br>Quantidade<br>0<br>0<br>0<br>0<br>0                                    | OS DISPONIN<br>Descrição<br>Material<br>10889723<br>10890978<br>10891107<br>10887824<br>10889565                         | VEIS PARA SELEÇÃO<br>Descrição<br>FUSIVEL NH gL/gG FNH000-20U<br>FUSIVEL NH gL/gG FNH00010U<br>FUSIVEL NH gL/gG FNH0006U<br>FUSIVEL NH gL/gG FNH000-80U<br>FUSIVEL NH gL/gG FNH000-25U                                                              |  |
| CONTRO<br>Material<br>Ações<br>+ - 2<br>+ - 2<br>+ - 2<br>+ - 2<br>+ - 2<br>+ - 2<br>+ - 2                                                                                                    | LS ASSOCIAD<br>Quantidade<br>0<br>0<br>0<br>0<br>0<br>0<br>0<br>0<br>0<br>0           | OS DISPONIN<br>Descrição<br>Material<br>10889723<br>10890978<br>10891107<br>10887824<br>10889565<br>10891504             | VEIS PARA SELEÇÃO<br>Descrição<br>FUSIVEL NH gL/gG FNH000-20U<br>FUSIVEL NH gL/gG FNH00010U<br>FUSIVEL NH gL/gG FNH0006U<br>FUSIVEL NH gL/gG FNH000-80U<br>FUSIVEL NH gL/gG FNH000-25U<br>FUSIVEL NH gL/gG FNH000-4U                                |  |
| CONTRO<br>Material<br>Ações<br>+ - @<br>+ - @<br>+ - | LS ASSOCIAD<br>Quantidade<br>0<br>0<br>0<br>0<br>0<br>0<br>0<br>0<br>0<br>0<br>0<br>0 | OS DISPONIN<br>Descrição<br>Material<br>10889723<br>10890978<br>10891107<br>10887824<br>10889565<br>10891504<br>10888901 | VEIS PARA SELEÇÃO<br>Descrição<br>FUSIVEL NH gL/gG FNH000-20U<br>FUSIVEL NH gL/gG FNH00010U<br>FUSIVEL NH gL/gG FNH0006U<br>FUSIVEL NH gL/gG FNH000-80U<br>FUSIVEL NH gL/gG FNH000-25U<br>FUSIVEL NH gL/gG FNH000-4U<br>FUSIVEL NH gL/gG FNH000-50U |  |

Figura 12 – Seleção de Componentes Associados.

Configurador de Painéis Totalmente Testados WEG – TTW | Manual

A última aba "Acessórios de Componentes" consiste em selecionar os acessórios para os componentes elétricos selecionados. É possível selecionar acessórios para os componentes principais e para os componentes associados, sendo que a lógica de seleção segue o mesmo modelo das etapas anteriores.

| Remove  A escolha de quant de limitação deverá  Control:  SECCIONADORA  ACESSÓRIOS  Ações Quan  + - 2 1  ACESSÓRIOS I | er KIT<br>Itidades de<br>ão ser ado<br>SACA FUS<br>SELECIO<br>Intidade | e acessórios ná<br>otadas conform<br>SIVEL FSW160<br>DNADOS<br>Material<br>10185944 | Aplicar      ão estão limitadas as capacidades disponíveis por produto.As ne orientações indicadas nos respectivos catálogos dos produ      O 3 -> FUSIVEL NH aR FNH00-20K-A      Descrição      PUNHO SACA FUSIVEL PSFNH                      | regras<br>tos. |
|----------------------------------------------------------------------------------------------------|------------------------------------------------------------------------|-------------------------------------------------------------------------------------|----------------------------------------------------------------------------------------------------|----------------|
| A escolha de quant<br>le limitação deverá<br>Control:<br>SECCIONADORA :<br>ACESSÓRIOS S<br>Ações Quan<br>+ - 2 1      | tidades de<br>ão ser ado<br>SACA FUS<br>SELECIO<br>Intidade            | e acessórios nã<br>otadas conform<br>SIVEL FSW160<br>ONADOS<br>Material<br>10185944 | <ul> <li>ão estão limitadas as capacidades disponíveis por produto.As ne orientações indicadas nos respectivos catálogos dos produ</li> <li>3 -&gt; FUSIVEL NH aR FNH00-20K-A </li> <li>Descrição</li> <li>PUNHO SACA FUSIVEL PSFNH</li> </ul> | regras<br>tos. |
| ACESSÓRIOS I                                                                                                    | SACA FUS                                                               | NADOS<br>Material<br>10185944                                                       | 0 3 -> FUSIVEL NH aR FNH00-20K-A                                                                                                    |                |
| ACESSÓRIOS S<br>Ações Quar<br>+ - 2 1                                                                                 | SELECIO<br>Intidade                                                    | Material<br>10185944                                                                | Descrição<br>PUNHO SACA FUSIVEL PSFNH                                                                                                    |                |
| Ações Quai                                                                                                    | ntidade                                                                | Material<br>10185944                                                                | Descrição<br>PUNHO SACA FUSIVEL PSFNH                                                                                                    |                |
|                                                                                                    |                                                                        | 10185944                                                                            | PUNHO SACA FUSIVEL PSFNH                                                                                                    |                |
| ACESSÓRIOS                                                                                                    |                                                                        |                                                                                     |                                                                                                    |                |
|                                                                                                    | DISPONI                                                                | VEIS PARA S                                                                         | SELEÇÃO                                                                                                    |                |
| Material                                                                                                    |                                                                        | Descriçao                                                                           |                                                                                                    |                |
| Ações Quar                                                                                                    | intidade                                                               | Material                                                                            | Descrição                                                                                                    |                |
| + - 2 0                                                                                                    |                                                                        | 12626734                                                                            | MICROSWITCH FUSIVEL FLUSH END MS11FE                                                                                                    |                |
| + - 3 0                                                                                                    |                                                                        | 10409904                                                                            | BASE FUSIVEL BNH00-160                                                                                                    |                |
| + - 3 0                                                                                                    |                                                                        | 10409905                                                                            | BASE FUSIVEL BNH1-250                                                                                                    |                |
| + - 2 0                                                                                                    |                                                                        | 10185938                                                                            | BASE FUSIVEL BNH2-400                                                                                                    |                |
| + - 2 0                                                                                                    |                                                                        | 10185939                                                                            | BASE FUSIVEL BNH3-630                                                                                                    |                |
| + - 12 0                                                                                                    |                                                                        | 10185940                                                                            | PLACA PDNH00                                                                                                    |                |

Figura 13 – Seleção de Acessórios para Componentes.

Após esta etapa, clicar no botão 🖌 🖌 Aplicar e o Kit será finalizado.

#### 2.2.3.2 KITs Mecânicos

A configuração do Kit mecânico começa com a seleção da família do Kit, com base nesta informação serão listados todos os Kits disponíveis.

Para os Kits mecânicos que contêm placa de montagem é possível selecionar alguns componentes elétricos para que sejam utilizados no Kit. No entanto não existe nenhum tipo de validação com relação à utilização dos componentes ao respectivo Kit.

Quando forem selecionados componentes elétricos, também será possível escolher acessórios para os componentes selecionados.

Depois de concluir a seleção do Kit e componentes, clicar no botão **Aplicar** e o kit será adicionado ao painel.

#### 2.2.3.3 Espaço Disponível e Dissipação Térmica

Ao lado direito da tela de configuração de colunas existe um desenho ilustrativo, que tem por objetivo demonstrar o espaço livre para alocação de Kits (área em branco) e o espaço já utilizado (área escura). Este desenho é meramente ilustrativo e é exibido apenas para colunas que podem receber Kits.

Quando da seleção de Kits mecânicos ou por componentes elétricos, o sistema automaticamente exibe apenas os modelos disponíveis para utilização no espaço livre existente na coluna.

Junto ao desenho da coluna, existe uma barra gráfica que serve para indicar os níveis de dissipação térmica do painel. Quando a dissipação térmica dos componentes extrapolar o permitido para a coluna, será exibido na parte inferior da tela algumas opções para que os níveis de dissipação sejam ajustados.

| Coluna Acessórios m                                                                                           | ecânicos Acessórios de barramento    |                                                  |
|----------------------------------------------------------------------------------------------------|--------------------------------------|--------------------------------------------------|
| Novo kit por contr                                                                                            | Novo kit mecânico                    | 🛱 Apagar                                         |
| - Coluna                                                                                                    |                                      | 400.0 \                                          |
| Texto tag:                                                                                                    |                                      | 400.0 \                                          |
| Aplicação:                                                                                                    | Alocar Kits Mecânicos 700mm          | <b>→</b>                                         |
| Tipo de teto:                                                                                                 | Com flange                           | ·                                                |
| Porta frontal:                                                                                                | Porta cega                           |                                                  |
| Porta posterior:                                                                                              | Tampa cega                           | ·                                                |
| Barramento:                                                                                                   | 3F+N Horizontal                      | <b>•</b>                                         |
| Corrente geral:                                                                                               | 3150 Corrente vertical: 0            |                                                  |
| Corrente Neutro Geral:                                                                                        | 1000 Corrente neutro vertical: 0     |                                                  |
| ✓ Confirmar                                                                                                   |                                      |                                                  |
| Dissipação<br>Modificar a configuração da<br>Adicionar acessório mecâr                                        | as portas.<br>ico de teto ventilado. | Dissipação atual: 431.8<br>Dissipação máx: 400.0 |
| <ul> <li>Aplicar fator de serviço</li> <li>Calcular ventilação forç</li> <li>Ventilação calculada:</li> </ul> | 1.0 v                                | Espaço livre: 50.0<br>Altura útil: 1950.0        |

Figura 14 – Avaliação da Dissipação Térmica.

A dissipação térmica é recalculada se os modelos das portas forem alterados ou também se for adicionado um telhado ventilado à coluna. O acréscimo de um sistema de arrefecimento é feito na aba "Acessórios Mecânicos".

Além das alterações na configuração da coluna, também é possível aplicar um fator de serviço e / ou selecionar a opção de cálculo de ventilação forçada. Nesse caso, o sistema irá informar a vazão necessária para ajustar os níveis de dissipação da coluna em questão.

#### 2.3 Configurando Quadros

#### 2.3.1 Configuração de Quadro

Para os projetos de quadros não existe uma tela de configuração geral, pois, para este configurador, cada projeto se refere a apenas um quadro.

A configuração do Quadro segue o mesmo modelo das Colunas de painel, sendo as características liberadas gradativamente. Após preencher todas as características, o usuário deverá clicar em <a href="https://www.confirmar">Confirmar</a>.

| Caixa Acessórios mecânicos  | 3                   |                                                |          |
|-----------------------------|---------------------|------------------------------------------------|----------|
| Confirmar Novo kit por con  | nponente elétrico   |                                                |          |
| Tag:                        |                     | Espelhos 10                                    | 0.0 W    |
| Cor:                        | MT Cinza RAL 7035 🔹 |                                                |          |
| Corrente nominal:           | 250.0 💌             |                                                |          |
| Corrente de curto-circuito: | 10.0 👻              | Altura total: 750.0<br>Espaço livre: 750.0     |          |
| Instalação:                 | Embutir 👻           | Kits                                           |          |
| Temperatura admissível:     | 40.0 👻              |                                                |          |
| Altura:                     | 800.0 👻             |                                                |          |
| Largura:                    | 600.0 👻             | Altura total: 750.0<br>Altura livre: 750.0     |          |
| Profundidade:               | 150.0 👻             | Dissipação atual: 0.0<br>Dissipação máx: 100.0 | 0 W<br>W |

Figura 15 – Configuração de Quadro.

Ao confirmar as informações, o sistema irá buscar os acessórios para o quadro em questão. Os acessórios podem ser visualizados e alterados através da aba "Acessórios mecânicos".

#### 2.3.1.1 Acessórios Mecânicos para Quadros

A aba de acessórios relaciona alguns componentes opcionais que podem ser usados com o quadro selecionado. Quando a quantidade desses componentes é alterada para um valor diferente de "0", o acessório é automaticamente adicionado à relação de materiais.

#### 2.3.2 Configuração de KITs

Os Kits são subdivididos em dois grupos, o primeiro grupo são aqueles diretamente relacionados a componentes elétricos e no segundo estão os Kits Mecânicos, no qual alguns modelos também podem contemplar componentes elétricos.

O usuário deve clicar no botão de inserção do tipo de Kit desejado e será redirecionado para a tela de configuração.

Para os projetos de quadros, o espaço disponível para alocação de componentes é dividido em "espaço para alocação de kits" e "espaço para alocação de espelhos". Deste modo, após selecionar um kit de barramentos, o usuário pode configurar na sequência um kit de espelho cego para ser posicionado à frente das barras.

| Caixa Acessórios mecânicos     | 5                                       |                                                |              |
|--------------------------------|-----------------------------------------|------------------------------------------------|--------------|
| ✔ Confirmar 🔒 Novo kit por cor | nponente elétrico 🛛 🖀 Novo kit mecânico |                                                |              |
| Tag:                           |                                         | Espelhos                                       | 136.0 W      |
| Cor:                           | MT Cinza RAL 7035                       |                                                |              |
| Corrente nominal:              | 400.0                                   |                                                |              |
| Corrente de curto-circuito:    | 16.0                                    | Altura total: 750.0<br>Espaço livre: 750.0     |              |
| Instalação:                    | Sobrepor                                | Kits                                           |              |
| Temperatura admissível:        | 40.0                                    |                                                |              |
| Altura:                        | 800.0                                   |                                                |              |
| Largura:                       | 600.0                                   | Altura total: 750.0<br>Altura livre: 750.0     |              |
| Profundidade:                  | 250.0                                   | Dissipação atual: 0.0<br>Dissipação máx: 136.0 | 0.0 W<br>0 W |

Figura 16 – Opções de kits e espaço disponível.

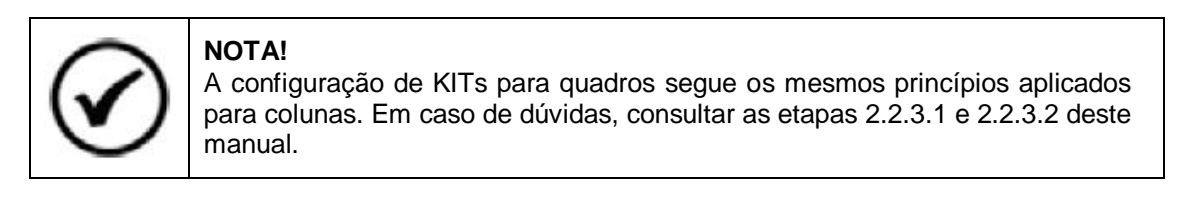

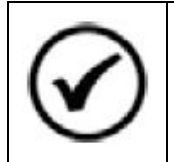

#### NOTA!

O espaço disponível / utilizado por espelhos é calculado pelo sistema, porém o posicionamento destes é responsabilidade do montador.

#### 2.4 Visualizando os Desenhos

O configurador irá gerar um desenho ilustrativo do projeto, com todas as colunas / quadros e a representação dos Kits configurados.

O desenho é acessado através da Aba "VISUALIZADOR".

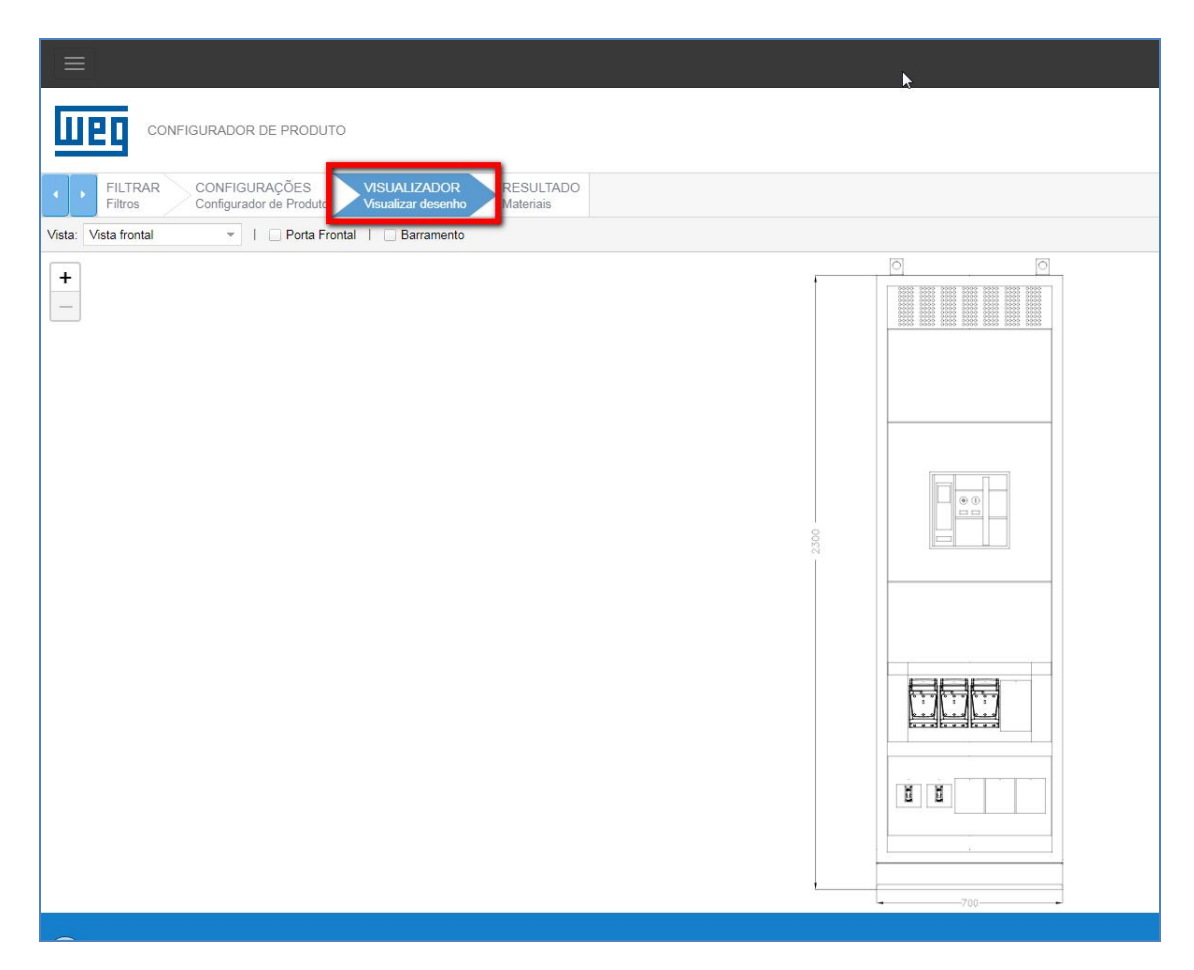

Figura 17 – Visualizador de Desenhos.

A construção do desenho é dinâmica, então quando ocorrer alguma alteração das configurações, ao acessar o visualizador, o desenho será atualizado. É possível visualizar as vistas frontal e posterior, sendo que para a vista frontal é possível configurar a visualização das portas e barramentos, apenas selecionando a opção desejada.

| Vista: | Vista frontal | <br>Porta Frontal | Barramento |
|--------|---------------|-------------------|------------|
|        |               |                   |            |

| Figura | 18 – | Opções | de | Visualização. |  |
|--------|------|--------|----|---------------|--|
|--------|------|--------|----|---------------|--|

O download dos desenhos pode ser feito clicando no botão **Baixar**, porém deverá ser feito um download para cada opção de visualização (Vista frontal, Vista posterior, etc.). Os desenhos ficarão disponíveis no computador do usuário em formato DWG.

#### 2.5 Resultado – Lista de Materiais

A aba "RESULTADO" exibe a relação completa com os códigos dos componentes, descrições e respectivas quantidades.

|                                     | NFIGURADOR DE PRODUTO                             |                                         |
|-------------------------------------|---------------------------------------------------|-----------------------------------------|
| CONFIGUI<br>Configurado             | RAÇÕES VISUALIZAD<br>or de Produto Visualizar des | OR LISTA DE MATERIAIS<br>Materiais      |
| <ul> <li>Agrupado O Estr</li> </ul> | ruturado (Montagem)   🔵 Tod                       | las 🔵 Elétrica 💿 Mecânico               |
| Material                            | Quantidade                                        | Descrição                               |
| 14116692                            | 1                                                 | Alocar Kits Mecânicos 700mm             |
| 14034398                            | 1                                                 | Porta com visor e veneziana             |
| 14034299                            | 1                                                 | Tampa com veneziana                     |
| 14098821                            | 2                                                 | TTW01-A20.P6.LT                         |
| 13542866                            | 1                                                 | TTW01-FUNDO-CE-L7.P6                    |
| 11258779                            | 1                                                 | TTW01-SP.BR.TR                          |
| 11254498                            | 1                                                 | TTW01-L7.P6.PT.BR.SUP                   |
| 12857151                            | 1                                                 | TTW01-AC.PORTA.20                       |
| 12857155                            | 1                                                 | TTW01-AC.TAMPA.POSTERIOR.20             |
| 11229559                            | 1                                                 | TTW01-L7.PT.BR                          |
| 13579899                            | 2                                                 | TTW01-P6.SP.BR.SUP.8I                   |
| 11267524                            | 1                                                 | TTW01-L7.BR.GR.3150                     |
| 11267523                            | 1                                                 | TTW01-L7.BR.NT                          |
| 11771221                            | 1                                                 | TTW01-L7.BR.TR                          |
| 13983598                            | 1                                                 | CJ ESPELHO+PLACA H300 FSW100 5V         |
| 13983492                            | 5                                                 | CJ TAMPA FLANGE P/ ESPELHO FSW100 0x0x0 |
| 11331785                            | 1                                                 | CJ PROT POLICARBONATO H300 0X0X600      |
| 11264917                            | 1                                                 | CJ BARRAM INTERL R DW_160B/N/L 0X300X0  |
| 11264949                            | 1                                                 | CJ BARRAM INTERL S DW_160B/N/L 0X300X0  |
| 11264951                            | 1                                                 | CJ BARRAM INTERL T DW 160B/N/L 0X300X0  |

Figura 19 – Lista de Materiais.

A exibição dos componentes pode ser alterada, sendo possível a visualização dos componentes agrupados por código ou estruturados conforme hierarquia de montagem, sendo que, em ambas é possível escolher entre a visualização total dos componentes ou a visualização exclusiva de componentes elétricos ou mecânicos.

| <ul> <li>Agrupado</li> </ul> | O Estruturado (Montagem) | 🔵 Todas | Elétrica | 🔘 Mecânico |
|------------------------------|--------------------------|---------|----------|------------|
|                              |                          |         |          |            |

Figura 20 – Opções de Exibição.

É possível fazer o download da lista de materiais clicando no botão <sup>ABAIXAT</sup>. Será disponibilizado no computador do usuário um arquivo do tipo "xls" com a relação de materiais exibida na tela no momento do download.

#### 2.6 Outras Funções do Sistema

O sistema possui algumas funções adicionais que auxiliam a elaboração do projeto, por exemplo, cópia de colunas e kits, movimentação de colunas, etc.

Na área a esquerda da aba "CONFIGURAÇÕES", existe o campo "Explorador", neste local é exibida a estrutura do projeto. Acima do explorador estão os botões auxiliares.

Os botões **Subir** e **Descer** tem a função de movimentar as colunas e kits, dentro da estrutura do projeto.

O botão + Coluna adiciona uma nova coluna ao projeto e o botão <sup>(1)</sup> Manual abre o manual do produto.

Ao clicar com o botão inverso do mouse em algum item do Explorador, algumas opções são exibidas. Tais funções permitem apagar um kit ou coluna do projeto, copiar uma coluna ou copiar e colar um kit.

| <b>↑</b> Subir | ✤ Descer                                                     | + Coluna                                          | Manual                                                                          |
|----------------|--------------------------------------------------------------|---------------------------------------------------|---------------------------------------------------------------------------------|
| Explorado      | r                                                            |                                                   |                                                                                 |
| - 📥 TTW        | 01 - Painel 230                                              | )0x800                                            |                                                                                 |
|                | 01 - 700 - 3F F<br>K01 - CJ ES<br>K02 - CJ ES<br>K03 - CJ ES | PE Copiar<br>PE Compri<br>PE Copiar<br>PE Colar K | ir ACW250 1H FT<br><sup>mir</sup> NDO<br><sup>coluna</sup> ACW1600 1H TIE<br>it |

Figura 21 – Estrutura do Projeto.

#### 2.7 Barra de Ferramentas de Projeto

No canto superior direito existe a barra de ferramentas de projeto. Através dela o projeto pode ser salvo, copiado ou podem ser exibidas mensagens de alerta para o usuário.

O botão exibe mensagens de alerta sempre que necessário indicar ao usuário alguma possível inconsistência, por exemplo, extrapolação de dissipação térmica.

Para salvar o projeto, basta clicar no botão 🖺, o projeto será salvo e o usuário redirecionado para o site da WEG.

Quando necessário cancelar as alterações feitas em um projeto ou descartar um projeto em andamento, basta clicar no botão 🔀.

É possível fazer a copia de projetos existentes, para isso, o botão <sup>CD</sup> deve ser acionado. Ao fazer isso o sistema irá gerar uma cópia do projeto que estava aberto. Todas as modificações feitas após clicar no botão "Copiar" serão aplicadas ao novo projeto.

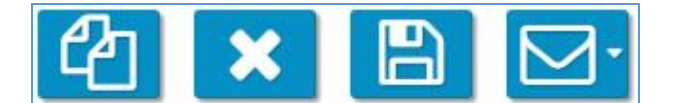

Figura 22 – Barra de Ferramentas.

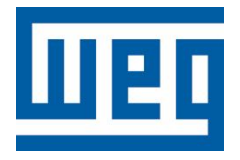

WEG Drives & Controls – Automação LTDA. Jaraguá do Sul – SC – Brasil Telefone: (47) 3276-4000 <u>automacao@weg.net</u> <u>www.weg.net</u> <u>www.youtube.com/wegvideos</u> @weg\_wr